This Guideline provides the necessary information for registering, logging in to the ISFSEA submission panel, and submitting your paper.

1—You will first see the login page. You need to register. Please click on Register.

| Welcome to ISFSEA     |                                        |
|-----------------------|----------------------------------------|
| Username or Email     |                                        |
| admin                 | ISFSEA                                 |
| Password              | txxt                                   |
|                       |                                        |
| Forgot your password? | The International Society of           |
| Login                 | Puzzy Sets Extensions and Applications |
| Register              |                                        |
| 🔀 Keep me logged in   |                                        |
|                       |                                        |

2- Please complete the sections with the correct information. Check the three checkboxes and click on register.

|                                                  | Regi                                                                   | ster                                                                     |      |
|--------------------------------------------------|------------------------------------------------------------------------|--------------------------------------------------------------------------|------|
| (                                                | iiven Name *                                                           |                                                                          |      |
| Ĩ                                                | Pamily Name                                                            |                                                                          |      |
| ,<br>(                                           | Affiliation *                                                          |                                                                          |      |
|                                                  | Country *                                                              | ~                                                                        |      |
|                                                  | Smail address *                                                        |                                                                          |      |
| (                                                | Jername *                                                              |                                                                          |      |
| (                                                | Repezt password *                                                      |                                                                          |      |
| ■ Yes, I agr                                     | ee to have my data collected and                                       | I stored according to the privacy state                                  | ment |
| <ul> <li>Yes, I wo</li> <li>Yes, I wo</li> </ul> | uld like to be notified of new pu<br>uld like to be contacted with req | blications and announcements.<br>uests to review submissions to this jou | mal. |
|                                                  |                                                                        |                                                                          |      |
|                                                  | Register                                                               | Login                                                                    |      |

3- The verification email is sent to your email address. Please check your inbox or spam folder.

## **Registration awaiting verification**

| We've sent a confirmation email to you at eb<br>email, please check to see if it was put in yo | uy.jpour@gmail.com. Please follow the instructions in that email to activate your new account. If you do not see an<br>ur spam folder. |
|------------------------------------------------------------------------------------------------|----------------------------------------------------------------------------------------------------|
| Login                                                                                          |                                                                                                    |

## 4- Click on the verification link.

| Validate Your Account 🔉 🗈                                                                                                    |                              |          |         | 8      | ß  |
|----------------------------------------------------------------------------------------------------|------------------------------|----------|---------|--------|----|
| info@conf.isfsea.com<br>to me ▼<br>Javad Pourqasem                                                                                                    | 2:26 PM (O minutes ago)      | ☆        | :       | ¢      | :  |
| You have created an account with The First International Society of Fuzzy Sets Extensions and Applications Conference, but before you account. To do this, simply follow the link below: | can start using it, you need | i to val | date yo | ur ema | il |
| https://conf.isfsea.com/2025/journal/user/activateUser/ebuy/Xhytcj                                                                                                    |                              |          |         |        |    |
| Thank you,                                                                                                    |                              |          |         |        |    |
| This is an automated message from ISFSEA                                                                                                    |                              |          |         |        |    |
| ← Reply → Forward ③                                                                                                    |                              |          |         |        |    |

5- Please click the login button and use your username and password to log in.

Thank you for activating your account. You may now log in using the credentials you supplied when you created your account.

Login

6- After login, you can submit your paper. Click on New Submission.

|          |      |                       |                  | 0 Hel          |
|----------|------|-----------------------|------------------|----------------|
| My Assig | jned | <b>Q</b> Search       | <b>T</b> Filters | New Submission |
|          |      | No submissions found. |                  |                |

## 7- Please fill in the section with the required information. Then click on **Begin Submission**.

| efore        | you begin                                                            |
|--------------|----------------------------------------------------------------------|
| l<br>Thank y | ou for submitting to the ISFSEA. You will be asked to upload files,  |
| dentify      | co-authors, and provide information such as the title and abstract.  |
| lease r      | ead our Submission Guidelines if you have not done so already.       |
| Vhen fi      | ling out the forms, provide as many details as possible in order to  |
| elp ou       | r editors evaluate your work.                                        |
| Once yo      | u begin, you can save your submission and come back to it later.     |
| ou will      | be able to review and correct any information before you submit.     |
| ïtle *       |                                                                      |
| ISFSE        | A title                                                              |
|              |                                                                      |
| – Sub        | mission Checklist *                                                  |
| All su       | bmissions must meet the following requirements.                      |
|              | The submission has not been previously published, nor is it          |
|              | before another journal for consideration (or an explanation has      |
|              | been provided in Comments to the Editor).                            |
|              | The submission file is in OpenOffice, Microsoft Word, or RTF         |
|              | document file format.                                                |
|              | Where available, URLs for the references have been provided.         |
|              | The text is single-spaced: uses a 12-point font: employs italics.    |
|              | rather than underlining (except with URL addresses); and all         |
|              | illustrations, figures, and tables are placed within the text at the |
|              | appropriate points, rather than at the end.                          |
|              | The text adheres to the stylistic and bibliographic requirements     |
|              |                                                                      |
|              | outlined in the Author Guidelines.                                   |

8- Insert your paper keywords and abstract. Then click on Continue.

| Make a Submission: Details                                                               | Save for Late                                                                                                    |
|------------------------------------------------------------------------------------------|----------------------------------------------------------------------------------------------------|
| 1 Details 2 Upload Files                                                                 | (3) Contributors (4) For the Editors (5) Review                                                                                                    |
| Submission Details                                                                       | Title *                                                                                                    |
| Please provide the following details to help us<br>manage your submission in our system. | ISFSEA title                                                                                                    |
|                                                                                          | Keywords         Keywords are typically one- to three-word phrases that are used to indicate the main topics of a submission.         key1 x key2 x |
|                                                                                          | Abstract *                                                                                                    |
|                                                                                          | $B  I  X^2  X_2  \mathscr{G}$                                                                                                    |
|                                                                                          | Abstract                                                                                                    |
|                                                                                          |                                                                                                    |
|                                                                                          |                                                                                                    |
|                                                                                          |                                                                                                    |
|                                                                                          |                                                                                                    |
|                                                                                          |                                                                                                    |
|                                                                                          |                                                                                                    |
|                                                                                          | Q @                                                                                                    |
|                                                                                          | Last saved a few seconds ago Save for Later Continue                                                                                                |

9- In this step, you must upload the necessary files (Article text, copyright agreement, ISFSEA form). Upload one file, select the type, and then use the add file to upload another. (To upload other files in addition to the three required files, click add file and then use another type).

| Details 2 Upload Files                                                                                                    | 3 Contributors 4 For the Editors                                                                                    | 5 Re     |
|----------------------------------------------------------------------------------------------------|----------------------------------------------------------------------------------------------------|----------|
| <b>Upload Files</b><br>Provide any files our editorial team may need to                                                                                                    | Files                                                                                                    | Add File |
| evaluate your submission. In addition to the<br>main work, you may wish to submit data sets,<br>conflict of interest statements, or other<br>supplementary files if these will be helpful for<br>our editors. | REPORT.docx     Edit       What kind of file is this?     Article (word or LaTeX) Copyright Agreement 1       Other | Remove   |
|                                                                                                    |                                                                                                    |          |

## 10- After uploading, click on Continue.

| Details 2 Upload Files                                                                                                    | 3 Contributors  | — 4 For the Editors —   | — 5 Revie    |
|----------------------------------------------------------------------------------------------------|-----------------|-------------------------|--------------|
|                                                                                                    |                 |                         |              |
| <b>Upload Files</b><br>Provide any files our editorial team may need to                                                                   | Files           |                         | Add File     |
| evaluate your submission. In addition to the<br>main work, you may wish to submit data sets,<br>conflict of interest statements. or other | REPORT.docx     | Article (word or LaTeX) | dit Remove   |
| supplementary files if these will be helpful for<br>our editors.                                                                          | PrintReport.pdf | Copyright Agreement     | dit Remove   |
|                                                                                                    | PrintReport.pdf | ISFSEA form E           | dit Remove   |
|                                                                                                    |                 |                         |              |
| Back                                                                                                    | 1               | ast saved 2 minutes ago | ter Continue |

11- In this step, you can edit the paper's authors and add contributors. Set one author as the Primary contributor.

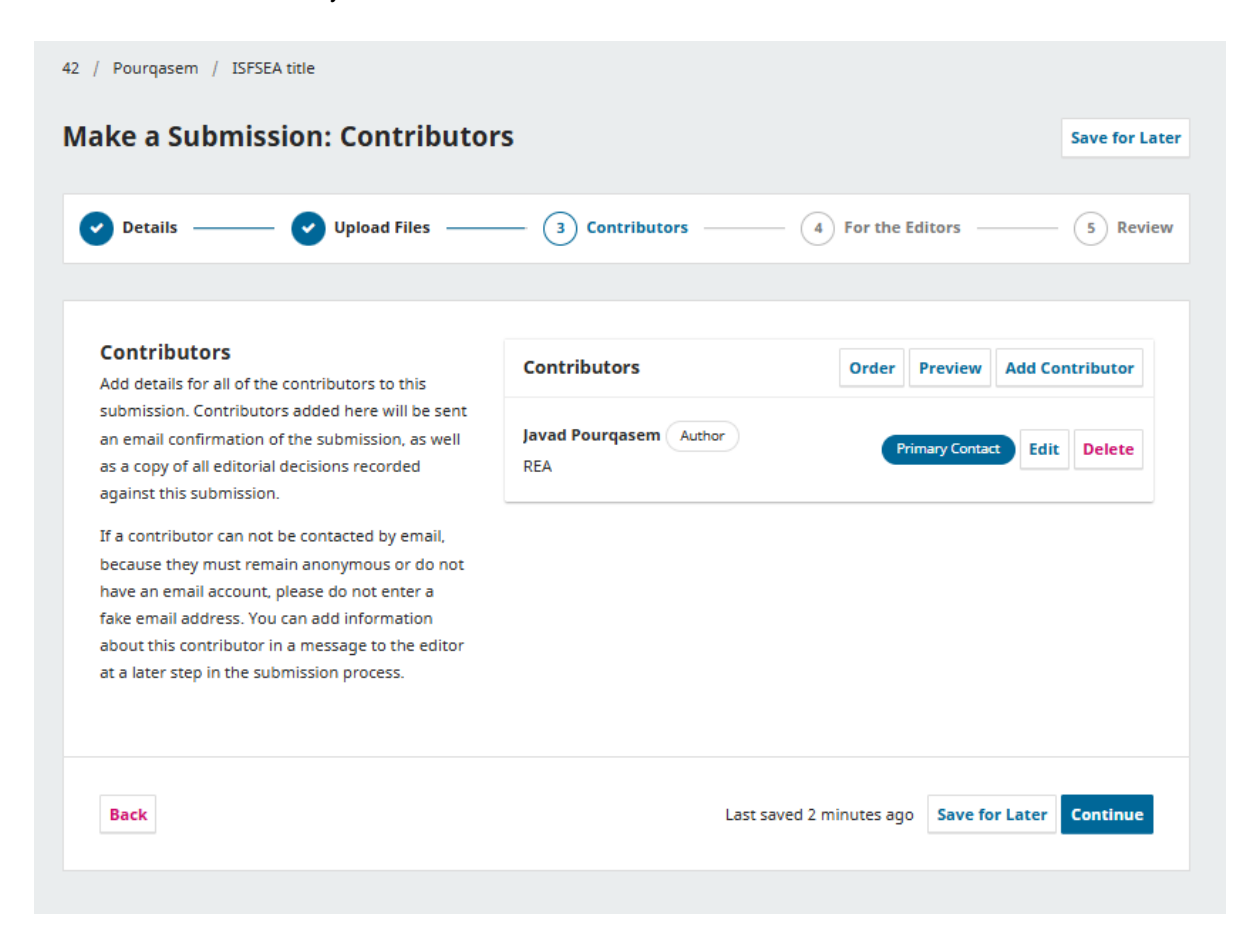

12- Please insert the subject for the paper and select the category(s). You can also insert a comment for the editor.

| For the Editors                                                                                        | Subjects                                                                                                    |  |  |  |  |
|----------------------------------------------------------------------------------------------------|----------------------------------------------------------------------------------------------------|--|--|--|--|
| Please provide the following details in order to<br>help our editorial team manage your<br>submission. | the submission.                                                                                                    |  |  |  |  |
| When entering metadata, provide entries that                                                           | islsea X                                                                                                    |  |  |  |  |
| you think would be most helpful to the person<br>managing your submission. This information can        | Categories                                                                                                    |  |  |  |  |
| be changed before publication.                                                                         | Select only the categories that are appropriate for your submission.                                                                     |  |  |  |  |
|                                                                                                    | Intuitionistic Fuzzy Sets                                                                                                    |  |  |  |  |
|                                                                                                    | Pythagorean Fuzzy Sets                                                                                                    |  |  |  |  |
|                                                                                                    | Neutrosophic Sets                                                                                                    |  |  |  |  |
|                                                                                                    | Hypersoft Sets                                                                                                    |  |  |  |  |
|                                                                                                    | Connection Number                                                                                                    |  |  |  |  |
|                                                                                                    | Superhypersoft Sets                                                                                                    |  |  |  |  |
|                                                                                                    | Dual Fuzzy Sets                                                                                                    |  |  |  |  |
|                                                                                                    | L-Fuzzy Sets                                                                                                    |  |  |  |  |
|                                                                                                    | Fuzzy Sets and Variants                                                                                                    |  |  |  |  |
|                                                                                                    | M Type-2 Fuzzy Sets                                                                                                    |  |  |  |  |
|                                                                                                    | <b>Comments for the Editor</b><br>Add any information that you think our editorial staff should know when evaluating<br>your submission. |  |  |  |  |
|                                                                                                    | $B  I  X^2  X_2  \mathscr{S}$                                                                                                    |  |  |  |  |
|                                                                                                    |                                                                                                    |  |  |  |  |
|                                                                                                    |                                                                                                    |  |  |  |  |
|                                                                                                    |                                                                                                    |  |  |  |  |
|                                                                                                    |                                                                                                    |  |  |  |  |
|                                                                                                    |                                                                                                    |  |  |  |  |

13- In this step, you can review the information you inserted. If you approve all the information, check the copyright agreement checkbox and click the submit button.

| Review and Submit<br>Review the information you have entered before                                                                                    | Details                                                    | Edit                    |
|----------------------------------------------------------------------------------------------------|------------------------------------------------------------|-------------------------|
| you complete your submission. You can change<br>any of the details displayed here by clicking the<br>edit button at the top of each section.           | Title<br>ISFSEA title                                      |                         |
| Once you complete your submission, a member<br>of our editorial team will be assigned to review it.<br>Please ensure the details you have entered here | Keywords<br>key1, key2                                     |                         |
| are as accurate as possible.                                                                                                    | Abstract<br>Abstract                                       |                         |
|                                                                                                    | Files                                                      | Edit                    |
|                                                                                                    | PrintReport.pdf                                            | ISFSEA form             |
|                                                                                                    | PrintReport.pdf                                            | Copyright Agreement     |
|                                                                                                    | REPORT.docx                                                | Article (word or LaTeX) |
|                                                                                                    | Contributors                                               | Edit                    |
|                                                                                                    | Javad Pourqasem, REA                                       | Primary Contact Author  |
|                                                                                                    | For the Editors                                            | Edit                    |
|                                                                                                    | Subjects<br>isfsea                                         |                         |
|                                                                                                    | Categories<br>Fuzzy Sets and Variants<br>Type-2 Fuzzy Sets |                         |
|                                                                                                    | Comments for the Editor                                    |                         |

14- Again, click on submit.

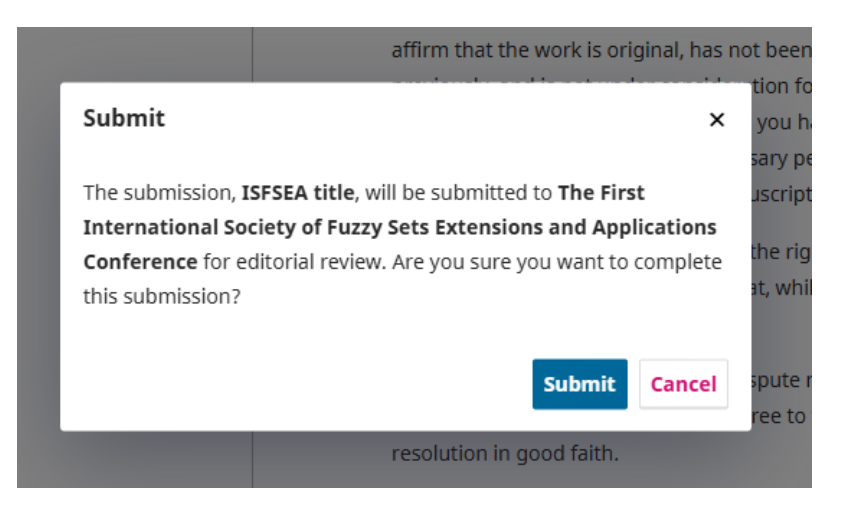

15- The submission is completed.

|       | Submission complete                                                    |
|-------|------------------------------------------------------------------------|
| The j | ournal has been notified of your submission, and you've been emailed a |
| confi | rmation for your records. Once the editor has reviewed the submission, |
| they  | will contact you.                                                      |
| For n | ow, you can:                                                           |
| •     | Review this submission                                                 |
| •     | Create a new submission                                                |
| •     | Return to your dashboard                                               |